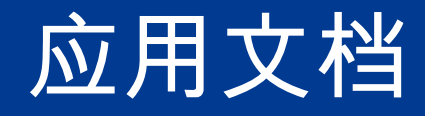

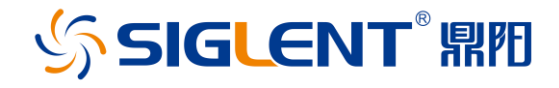

# 用 PuTTY 验证套接字(Socket)通信

Copyright © 2019 Siglent Technologies, All Rights Reserved

访问 www.siglent.com 获得更多鼎阳仪器信息

联系鼎阳: market@siglent.com 或 拨打免费电话 400-878-0807

## 1. 简介

许多测试仪器都支持通过网线连接到电脑进行远程控制。但是传统的连接方式需要安装大 量的第三方软件,特别是当多台电脑需要控制一台仪器的时候,非常耗时耗力而且容易出错。

幸运的是,还有另外一些办法简单方便,比如套接字通信。在这篇应用文档中,将解释如 何用开源通信软件 PuTTY 和鼎阳 SSA3032X 频谱仪通过套接字(Socket)的方式进行通信。

## 2. 什么是套接字(socket)以及为什么要用它?

在 Ethernet/LAN 连接中,sockets 就像信箱一样,如果想要把信息传送到特定的地方, 就必须确保使用了正确的地址。

在测试仪器中,socket 是 Ethernet/LAN 总线上的一个固定的地址(或端口号), 被用来处理远程控制的命令。

套接字允许远程电脑通过简单的网线连接即可进行通信,而不需要安装额外的库(比如 NI-VISA)。这些库会占用额外的存储和处理空间。通过套接字进行通信占用空间少,运行 控制速度快。

#### 3. PuTTY

PuTTY 是一个可以提供多种通信连接(RAW, Telnet, SSSH, Serial 等)的开源软件。它 是免费的并且在主流操作系统上面有很多版本。

访问 http://www.putty.org/可以下载并了解更多信息。

在本文里,我们将用 PuTTY 和一个简单的程序来验证网络通信的质量。如果有更复杂的功能需求,可以用 Python, .NET, C#, LabVIEW 等语言通过类似的套接字来控制仪器。

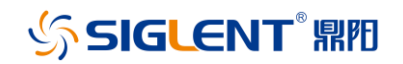

## 4. 版本说明

在本文中,SSA3032X 的 FW 版本是 01.02.08.02,此版本之后开通了 socket 通信的功能。

PuTTY 的版本是 0.67:

| Ab | bout PuTTY X  |                                                |       |  |
|----|---------------|------------------------------------------------|-------|--|
|    |               | PuTTY                                          |       |  |
|    |               | Release 0.67                                   |       |  |
|    | © 1997-2016 S | © 1997-2016 Simon Tatham. All rights reserved. |       |  |
| ĺ  | View Licence  | Visit <u>W</u> eb Site                         | Qlose |  |

## 5. 步骤

- 1) 安装对应系统的 PuTTY。
- 2) 确保使用的仪器和 FW 版本支持 socket 通信。

SSA3032X 从 01.02.08.02 版本开始支持 scoket 通信。查找版本信息,请按下前面板

System 按键—系统信息

下图是鼎阳 SSA3000X 频谱仪系统信息界面的截图示例。

| SIGLENT       |                     | 2017-02-24 03:27:23                                                                                          | Sys Info        |
|---------------|---------------------|----------------------------------------------------------------------------------------------------|-----------------|
| LOG<br>10 d8  | System Info         |                                                                                                    | Load Option     |
|               | Product info :      | CRAWITY                                                                                                    | Firmware Update |
| LgPwr<br>Cont | Serial<br>Host ID   | SCIENCICK<br>S2580190852980F81                                                                               |                 |
|               | SW1<br>SW2<br>SW2   | 12.8.2                                                                                                    |                 |
|               | IW<br>Calibration : | 04.03.00                                                                                                    |                 |
| A CBW<br>P-PE | Option :            | 2016-05.41                                                                                                   |                 |
|               | Amix<br>TG<br>Refl  | Size ON Valid: Permanent<br>Size ON Valid: Permanent<br>Size ON Valid: Permanent<br>Size ON Valid: Permanent |                 |
|               |                     |                                                                                                    |                 |
|               |                     |                                                                                                    | Local           |

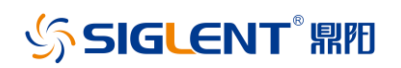

可在鼎阳官网 www.siglent.com 产品页面和固件版本了解更多信息。

3) 将仪器连接到局域网。

4) 找到仪器的 IP 地址,通常可在系统信息界面查看。在 SSA3000X 中,可按下前面板

System—接口设置—LAN

下图是 SSA3000X 中 LAN 口信息页面示例

| IGLEN | T                 |            | 2017-02-24 02:55:03  | <u> </u>           | LAN         |
|-------|-------------------|------------|----------------------|--------------------|-------------|
|       | Ref 0.00 dbm      | Att 20.00  | dð.                  |                    | IP Coefig   |
| 0.49  |                   |            |                      |                    | Static DHC  |
| 0.00  | -10               |            |                      |                    |             |
|       | -29               | LAN Config |                      |                    | IP Adde     |
| Pwr   |                   |            |                      |                    | Subard Mark |
| pet   | -20               |            |                      |                    |             |
|       | 40                | IP Address | 192 . 168 . 55 . 125 |                    | Gateway     |
|       | 40                | SUU Mask   | 255 255 255 0        |                    |             |
|       | Alexander         | VISA:      | ipv4_config2         | A Martin           | Apply       |
| CBAW  | -10 Date And      | MAG        | 6C:EC:E8:9F:8A:F7    |                    |             |
| -PK   | -70               |            |                      |                    |             |
|       | -10               |            |                      |                    |             |
|       | -10               |            |                      |                    |             |
|       | -109              |            |                      |                    |             |
|       | Center 1.60000000 | 00 GH2     |                      | pan 3.20000000 GHz | Local       |

5) 打开 PuTTY

6) 选择 Raw 作为连接类型

7) 在 Host Name 区域输入 IP 地址

8) 输入端口号, 通常可在仪器的用户手册或者编程手册中查看。鼎阳 SSA3000X 用的端

口是 5025。下图是 PuTTY 设置的示例

| 🕵 PuTTY Configuration                                                                                     | ×                                                                                                    |  |  |
|----------------------------------------------------------------------------------------------------|----------------------------------------------------------------------------------------------------|--|--|
| Category:<br>                                                                                             | Basic options for your PuTTY session<br>Specify the destination you want to connect to<br>Host Name (or IP address)<br>192 168 55 125<br>Connection type:<br>Connection type:<br>Connection type:<br>Defined Collogin O SSH O Serial<br>Load your or detain a strong session |  |  |
| - Behaviour<br>- Translation<br>- Selection<br>- Colours<br>- Connection<br>- Data<br>- Proxy<br>- Teinet | Load Save Credete a stored session Saved Session Default Settings Load Save Delete                                                                                                    |  |  |
| B:SSH<br>Sental                                                                                           | Dose window on ext:<br>Aways Never  Only on clean ext Open Cancel                                                                                                    |  |  |

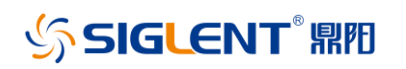

9) 点击 Open, 会打开一个命令行窗口, 如下:

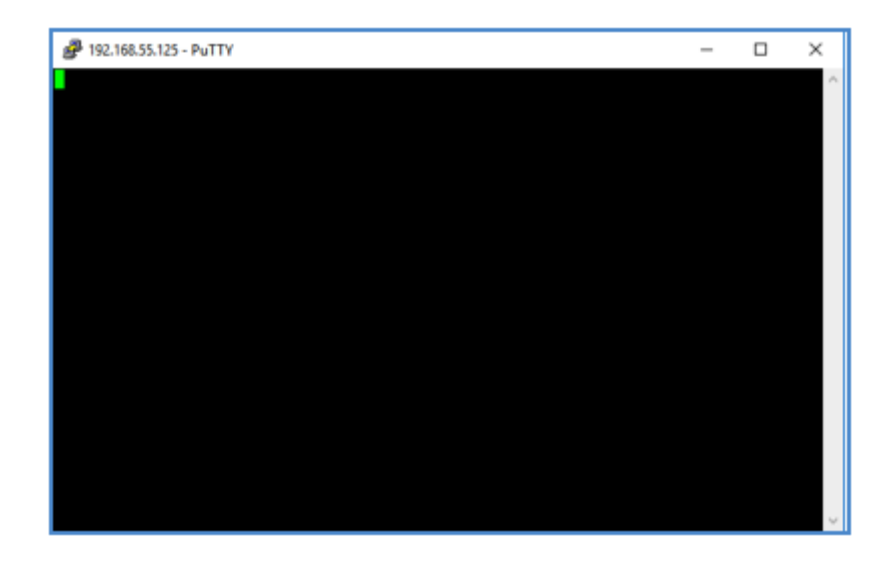

10) 通过电脑键盘,输入\*IDN?,然后按下 Enter 键发送命令

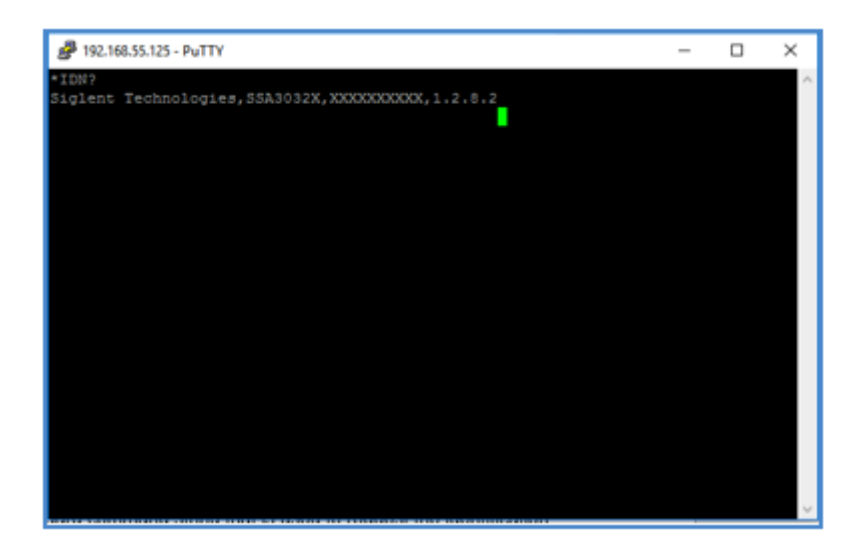

这是验证仪器信息的标准命令,如图所示,仪器会反馈回制造商,产品 ID, 序列号和 FW

版本。

## 6. 结论

PuTTY 是一种验证仪器网络连接的非常方便的方式。